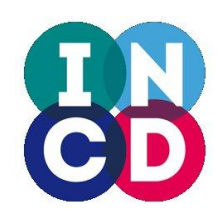

Infraestrutura Nacional de Computação Distribuída

## **Treino Openstack GUI**

helpdesk@incd.pt

http://www.incd.pt

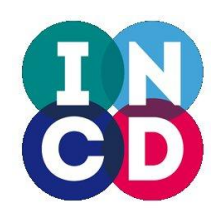

## **Dashboard - Entrar**

### https://nimbus.ncg.ingrid.pt/dashboard

Lo

🛛 Арр

Como entrar (fazer Login)

https://nimbus.ncg.ingrid.pt/dashboard

Username: <o seu e-mail> Password: <peça-nos para ativar>

| OpenStack x       | ncg ipgrid pt/dashboard | -1/       |           |              | 1119/         | ~   |  |
|-------------------|-------------------------|-----------|-----------|--------------|---------------|-----|--|
| Verce 💼 IPGP 🚞 Ba | ncos 📋 Science-Journals | Python    | 🗎 Eclipse | 🚞 SVN Manual | 🚞 Hotels-Plan | nes |  |
|                   |                         |           |           |              |               |     |  |
|                   |                         |           |           |              |               |     |  |
|                   | 0                       |           |           |              |               |     |  |
|                   |                         |           |           |              |               |     |  |
|                   |                         |           |           |              |               |     |  |
|                   |                         |           |           |              |               |     |  |
|                   | ор                      | enstack   |           |              |               |     |  |
|                   |                         | DASHBQABD |           |              |               |     |  |
|                   | Log in                  |           |           |              |               |     |  |
|                   |                         |           |           | _            |               |     |  |
|                   | Session timed out.      |           |           |              |               |     |  |
|                   | User News               |           |           |              |               |     |  |
|                   | david@lin.nt            |           |           |              |               |     |  |
|                   | uavid@ip.pt             |           |           |              |               |     |  |
|                   | Password                |           |           |              |               |     |  |
|                   | *******                 |           |           |              |               |     |  |
|                   |                         |           |           |              |               |     |  |
|                   |                         |           | Si        | gn In        |               |     |  |
|                   |                         |           |           |              |               |     |  |

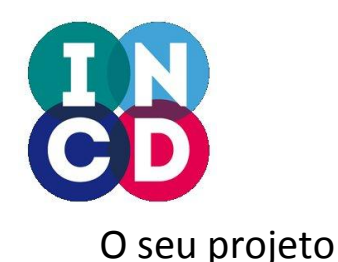

## Dashboard – Visão global

https://nimbus.ncg.ingrid.pt/dashboard

Settings para mudar a password

(tenant/project) 0 Instance Overview - OpenStack Dashboard - Google Chrome 🗖 Instance Overview 👒 & bttps://au\_ora.ncg.ingrid.pt/dashboard/project/ 🏢 Apps 📺 Verce 📺 IPGP / 🛅 Bancos 🚞 Science-journals 🚞 Python 🚞 Eclipse 💼 SVN Manual 🚞 Hotels-Planes 🚞 Franca 🚞 EUDAT-PRACE 🚞 SW 🛅 coursera 🚞 EGI 🚞 LIP-Local WLCG Settings Logged in as: david@lip.pt Help Sign Out Overview Limit Summary opensta Project Instances VCPUs RAM Floating IPs Security Groups Used 0 of 10 Used 0 of 20 Used 0 of 50.0 GB Used 0 of 50 Used 1 of 10 Inec Select a period of time to query its usage: Manage Compute From: 2014-11-0 To: 2014-11-1 Submit The date should be in YYYY-mm-dd format Active Instances: - Active RAM: - This Period's VCPU-Hours: 11.96 This Period's GB-Hours: 239.26 **Usage Summary** L Download CSV Summarv Images & Snapshots Instance Name VCPUs Disk RAM Uptime Access & Security No items to display. Displaying 0 items Manage Network Network Topology Networks Não há instâncias a correr (por 3 enquanto)

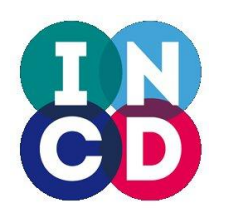

## Dashboard – mudar a password

https://nimbus.ncg.ingrid.pt/dashboard

### Para mudar a password

|                                            |                                          |                                                                   | (1997) - Con (14)  |                              |          |         |       |  |  |
|--------------------------------------------|------------------------------------------|-------------------------------------------------------------------|--------------------|------------------------------|----------|---------|-------|--|--|
| <u> </u>                                   |                                          | Change Password - OpenStack Dashboard - Go                        | oogle Chrome       |                              |          |         | • •   |  |  |
| / 🚺 Change Password 🔹 📜                    |                                          |                                                                   |                    |                              |          |         |       |  |  |
| ← → C A Bttps://au                         | ora.ncg.ingrid.pt/dashboard/settings/pas | ssword/                                                           |                    |                              |          | 5       | 4     |  |  |
| 🏢 Apps 🚞 Verce 🚞 IPGP 🦯                    | Bancos 🛅 Science-Journals 🚞 Python 🧯     | 🛿 Eclipse 🚞 SVN Manual 🚞 Hotels-Planes 🚞 Franca                   | 📋 EUDAT-PRACE 🚞 SW | 🚞 coursera 🚞 EGI 🚞 LIP-Local | 🚞 WLCG   |         |       |  |  |
|                                            | Change Password                          |                                                                   |                    | Logged in as: david@lip.pt   | Settings | Help Si | gn Ou |  |  |
| openstack                                  | Change Password                          |                                                                   |                    |                              |          |         |       |  |  |
| Project                                    | Current password *                       | <b>Description:</b><br>From here you can change your password. We |                    |                              |          |         |       |  |  |
| Project<br>User Setting<br>Change Password | New password *                           | nigniy recommend you create a strong one.                         |                    |                              |          |         |       |  |  |
|                                            | Confirm new password *                   |                                                                   |                    |                              |          |         |       |  |  |
|                                            |                                          | Change                                                            |                    |                              |          |         |       |  |  |
|                                            |                                          | Change                                                            |                    |                              |          |         |       |  |  |

## Dashboard – ver imagens disponíveis https://nimbus.ncg.ingrid.pt/dashboard

Imagens (images &

#### Nomes das imagens

| - 🤿 C 🖬 💽 Deeps://d                      | 💼 Bancos 💼 Science-Journals 💼 Python 💼 Eclipse 💼 SVN M | s/<br>anual 🛄 Hotels-Planes 🛄 Franca 🚺 | EUDAT-PR     | ACE 📋 SW      | ' 🚞 coursera 🛾  | 🗎 egi  📋 lip-    | Local 🚞 WLCG              |
|------------------------------------------|--------------------------------------------------------|----------------------------------------|--------------|---------------|-----------------|------------------|---------------------------|
|                                          | Images & Snapshots                                     |                                        |              |               | Logged          | in as: david@lip | p.pt Settings Help Sign O |
| openstack                                | Images                                                 | <b>↑</b> P                             | roject (0) 🖸 | Shared with I | Me (0) 🌖 Public | (9) <b>+ c</b>   | reate Image               |
| DASHBOARD                                | Image Name                                             | Туре                                   | Status       | Public        | Protected       | Format           | Actions                   |
| r ject                                   | Image_for_Chipster_[Ubuntu_11.10_KVM]                  | Image                                  | Active       | Yes           | No              | QCOW2            | Launch More *             |
| DURRENT PROJECT                          | Image_for_CernVM_[Scientific_Linux_6.0_KVM]            | Image                                  | Active       | Yes           | No              | QCOW2            | Launch More *             |
| nage Compute                             | Image_for_CentOS_6_minimal_[CentOS_6.x_KVM]            | Image                                  | Active       | Yes           | No              | QCOW2            | Launch More -             |
| Overview<br>Instances                    | ubuntu-14.04-mdavid                                    | Image                                  | Active       | Yes           | No              | QCOW2            | Launch More *             |
| olumes                                   | Image_for_TinyCoreLinux_[Other_TinyCoreLinux_QEMU-KVN  | ŋ Image                                | Active       | Yes           | No              | QCOW2            | Launch More *             |
| Images & Snapshots                       | OS_Disk_Image                                          | Image                                  | Active       | Yes           | No              | QCOW2            | Launch More *             |
| Access & Security                        | Image_for_Ubuntu_Server_14.04_LTS_[Ubuntu_14.04_LTS_   | KVM] Image                             | Active       | Yes           | No              | QCOW2            | Launch More *             |
| <b>anage Network</b><br>Network Topology | Basic_Ubuntu_Server_12.04_LTS_OS_Disk_Image            | Image                                  | Active       | Yes           | No              | QCOW2            | Launch More *             |
| Networks                                 | Fedora 19                                              | Image                                  | Active       | Yes           | No              | QCOW2            | Launch More *             |
| Routers                                  | Displaying 9 items                                     |                                        |              |               |                 |                  |                           |
|                                          | Volume Snapshots                                       |                                        |              |               |                 |                  |                           |
|                                          | Name Description                                       | Size Status                            |              | Volume Na     | ame             |                  | Actions                   |

No items to display.

Displaying 0 items

## **Dashboard – Lançar uma instância** <u>https://nimbus.ncg.ingrid.pt/dashboard</u>

### Lançar (instânciar) uma imagem

|                                                            | IIIIc |                      | pote                              |         |                                    |        |        | Logged    | in as: david@lip | .pt ettings Help Si |  |  |
|------------------------------------------------------------|-------|----------------------|-----------------------------------|---------|------------------------------------|--------|--------|-----------|------------------|---------------------|--|--|
|                                                            |       | inages a snapshots   |                                   |         |                                    |        |        |           |                  |                     |  |  |
| openstack                                                  |       | Images               |                                   |         | A Project (0) C Shared with Me (0) |        |        |           |                  |                     |  |  |
| DASHBOARD                                                  |       | Image Name           |                                   |         | Туре                               | Status | Public | Protected | Format           | Actions             |  |  |
| ct                                                         |       | Image_for_Chipster_[ | Ubuntu_11.10_KVM]                 |         | Image                              | Active | Yes    | No        | QCOW2            | Lainch More T       |  |  |
| RRENT PROJECT                                              |       | Image_for_CernVM_[   |                                   | Image   | Active                             | Yes    | No     | QCOW2     | La nch More T    |                     |  |  |
| innage Compute Image_for_CentOP_o_minimal_[CentOS_6.x_KVM] |       |                      |                                   | Image   | Active                             | Yes    | No     | QCOW2     | L h More T       |                     |  |  |
| verview                                                    |       | ubuntu-14.04-mdavid  |                                   |         | Image                              | Active | Yes    | No        | QCOW2            | Launch More *       |  |  |
| lumes                                                      |       | Image_for_TinyCoreL  | .inux_[Other_TinyCoreLinux_QEMU-K | [√M]    | Image                              | Active | Yes    | No        | QCOW2            | Launch More *       |  |  |
| ages & Snapshots                                           |       | OS_Disk_Image        |                                   |         | Image                              | Active | Yes    | No        | QCOW2            | Launch More *       |  |  |
| cess & Security                                            |       | Image_for_Ubuntu_Se  | erver_14.04_LTS_[Ubuntu_14.04_LT  | 'S_KVM] | Image                              | Active | Yes    | No        | QCOW2            | Launch More *       |  |  |
| <b>ige Network</b><br>twork Topology                       |       | Basic_Ubuntu_Server  |                                   |         | Image                              | Active | Yes    | No        | QCOW2            | Launch More *       |  |  |
| works                                                      |       | Fedora 19            |                                   |         | Image                              | Active | Yes    | No        | QCOW2            | Launch More *       |  |  |
| uters                                                      | Displ | Displaying 9 items   |                                   |         |                                    |        |        |           |                  |                     |  |  |
|                                                            | Vol   | lume Snanshots       |                                   |         |                                    |        |        |           |                  |                     |  |  |

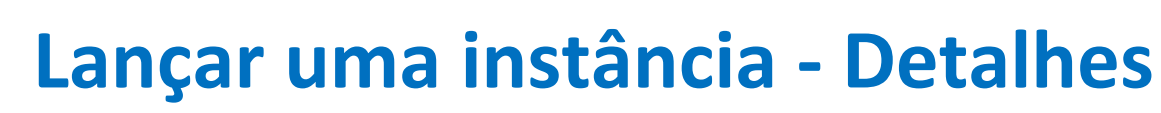

### https://nimbus.ncg.ingrid.pt/dashboard

#### Launch Instance

|                  | Availability Zone            |                              |                                       |                     |  |  |
|------------------|------------------------------|------------------------------|---------------------------------------|---------------------|--|--|
|                  | nova                         | Specity the details for laur | ncning an instance.                   |                     |  |  |
| Inserir nome da  | Instance Name *              |                              | relation to the project's quotas.     |                     |  |  |
| Instancia (VIVI) | david-test                   |                              | Name                                  | m1.small            |  |  |
|                  | Flavor *                     |                              | VCPUs                                 | 1                   |  |  |
| Escolher a       | m1.small                     | •                            | Root Disk                             | 20 GB               |  |  |
| configuração     | Instance Count *             |                              | Ephemeral Disk                        | 0 GB                |  |  |
| da instância     | 1                            |                              | Total Disk                            | 20 GB               |  |  |
| (VM)             | Instance Boot Source *       |                              | RAM                                   | 2,048 MB            |  |  |
|                  | Boot from image              | •                            | Project Limits<br>Number of Instances | 0 of 10 Used        |  |  |
|                  | Image Name                   |                              |                                       | 0 of 20 Lood        |  |  |
|                  | ubuntu-14.04-mdavid (1.8 GB) | ۲                            |                                       | U OF 20 Used        |  |  |
|                  |                              |                              | Total RAM                             | 0 of 51,200 MB Used |  |  |

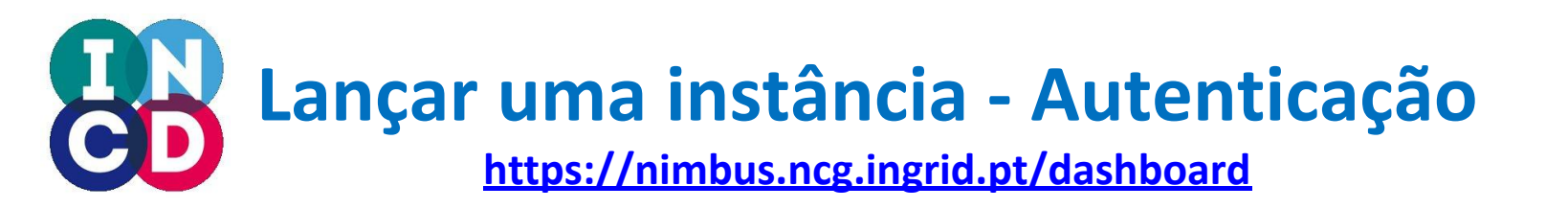

|                       | Launch Instance                            | >                                                              |
|-----------------------|--------------------------------------------|----------------------------------------------------------------|
|                       | Details * Access & Security * Networking * | Post-Creation                                                  |
|                       | Keypair                                    | Control access to your instance via keypairs, security groups, |
| Chave pública ssh     | david +                                    | and other mechanisms.                                          |
| (para já é opcional ) | Admin Pass                                 |                                                                |
|                       |                                            |                                                                |
| Password da root      | Confirm Admin Pass                         |                                                                |
|                       |                                            |                                                                |
|                       | Security Groups *<br>✔ default             |                                                                |
|                       |                                            | Cancel                                                         |

Para poder entrar na instância (VM) usando "ssh" é necessário adicionar uma chave "ssh" pública.

## Lançar uma instância – Rede privada https://nimbus.ncg.ingrid.pt/dashboard

#### Launch Instance

Selecionar uma rede,

endereços IP privados

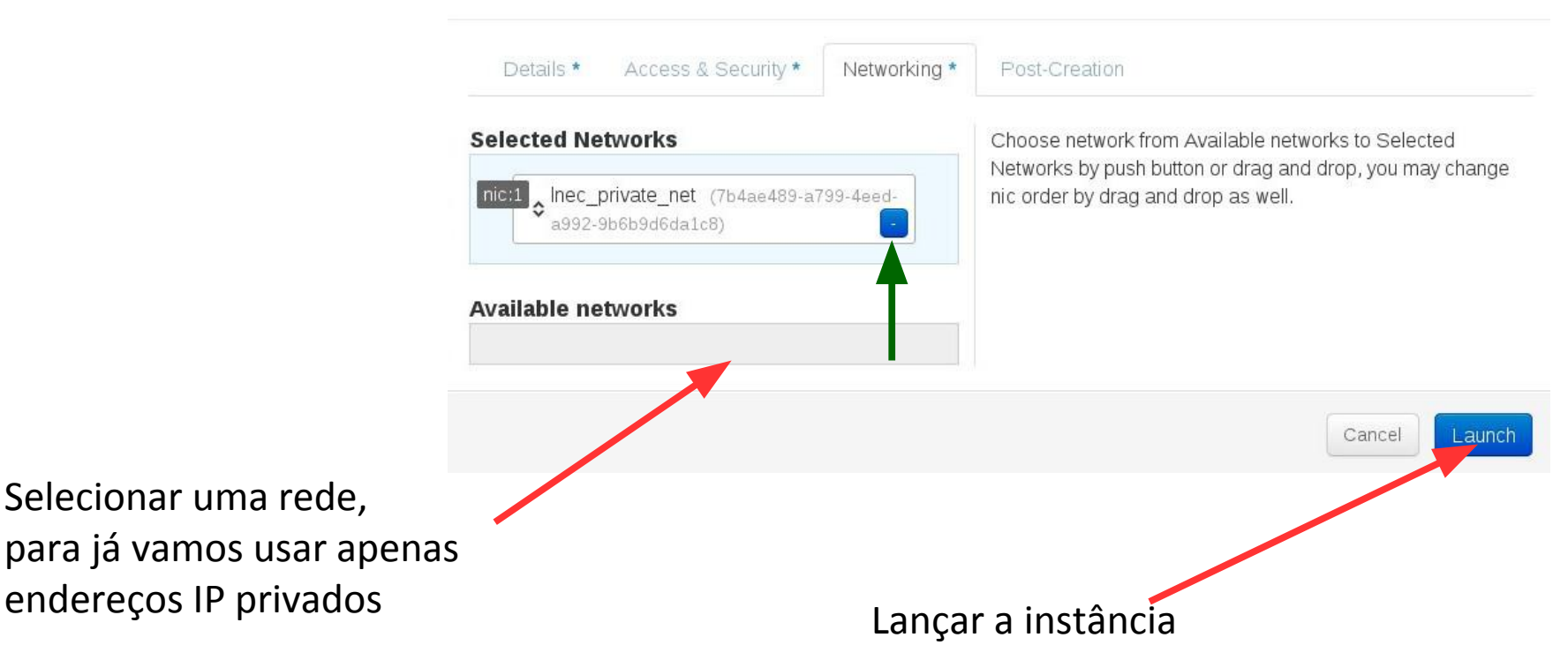

9

X

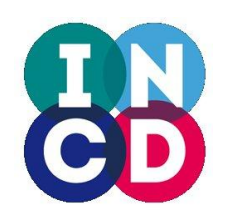

## **Dashboard - Instâncias**

https://nimbus.ncg.ingrid.pt/dashboard

### Instância em preparação

### - spawning

|                                | Instances - OpenStack Dashboard - Google Chrome |                  |                         |                 |                                                                                                    | -         | Section 20        |           |                                        |                                                                                                    |                              |
|--------------------------------|-------------------------------------------------|------------------|-------------------------|-----------------|----------------------------------------------------------------------------------------------------|-----------|-------------------|-----------|----------------------------------------|----------------------------------------------------------------------------------------------------|------------------------------|
| ← → C ↑ k https://aurora.ncg   | .ingrid.pt                                      | /dashboard/r     | project/instances       | 5/              | the state of the second second second second second second second second second second second second second se |           |                   |           |                                        |                                                                                                    | Q. (2)                       |
| 🏭 Apps 👛 Verce 🚞 IPGP 🚞 Bancos | Scier                                           | nce-Journals 🚺   | 🖢 Python  📋 Eclip       | ose 🚞 SVN       | Manual 📋 Hotels-Planes 🚞 Frai                                                                                  | nca 📋 EU[ | DAT-PRACE         | 🖿 SW 🖿    | coursera                               | 🛅 EGI 🚞                                                                                                    | LIP-Local 🚞 WLCG             |
| Instances                      |                                                 |                  |                         |                 |                                                                                                    |           |                   | Logged in | n as: david@<br>Success:<br>"david-tes | Olip.pt         Settings         Help         Sign Out           Launched instance named         X           C.         X         X |                              |
| openstack                      | Instances                                       |                  |                         | Filter Q Filter |                                                                                                    | Filter    | + Launch Instance |           | Soft Reboot Instances                  |                                                                                                    |                              |
| DASHBQARD                      | 0                                               | Instance<br>Name | Image Name              | IP<br>Address   | Size                                                                                                    | Keypair   | Status            | так       | Power<br>State                         | Uptime                                                                                                    | Actions                      |
| Project                        |                                                 | david-test       | ubuntu-14.04-<br>mdavid |                 | m1.small   2GB RAM   1 VCPU  <br>20.0GB Disk                                                                   | david     | Build             | Spawning  | No<br>State                            | 0<br>minutes                                                                                                    | Associate Floating IP More * |
| CURRENT PROJECT                | Displa                                          | aying 1 item     |                         |                 |                                                                                                    |           |                   |           |                                        |                                                                                                    |                              |
| Manage Compute                 |                                                 |                  |                         |                 |                                                                                                    |           |                   |           |                                        |                                                                                                    |                              |
| Overview                       |                                                 |                  |                         |                 |                                                                                                    |           |                   |           |                                        |                                                                                                    |                              |
| Instances                      |                                                 |                  |                         |                 |                                                                                                    |           |                   |           |                                        |                                                                                                    |                              |
| Volumes                        |                                                 |                  |                         |                 |                                                                                                    |           |                   |           |                                        |                                                                                                    |                              |

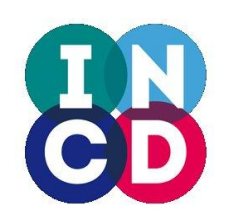

## **Dashboard - Instâncias**

### https://nimbus.ncg.ingrid.pt/dashboard

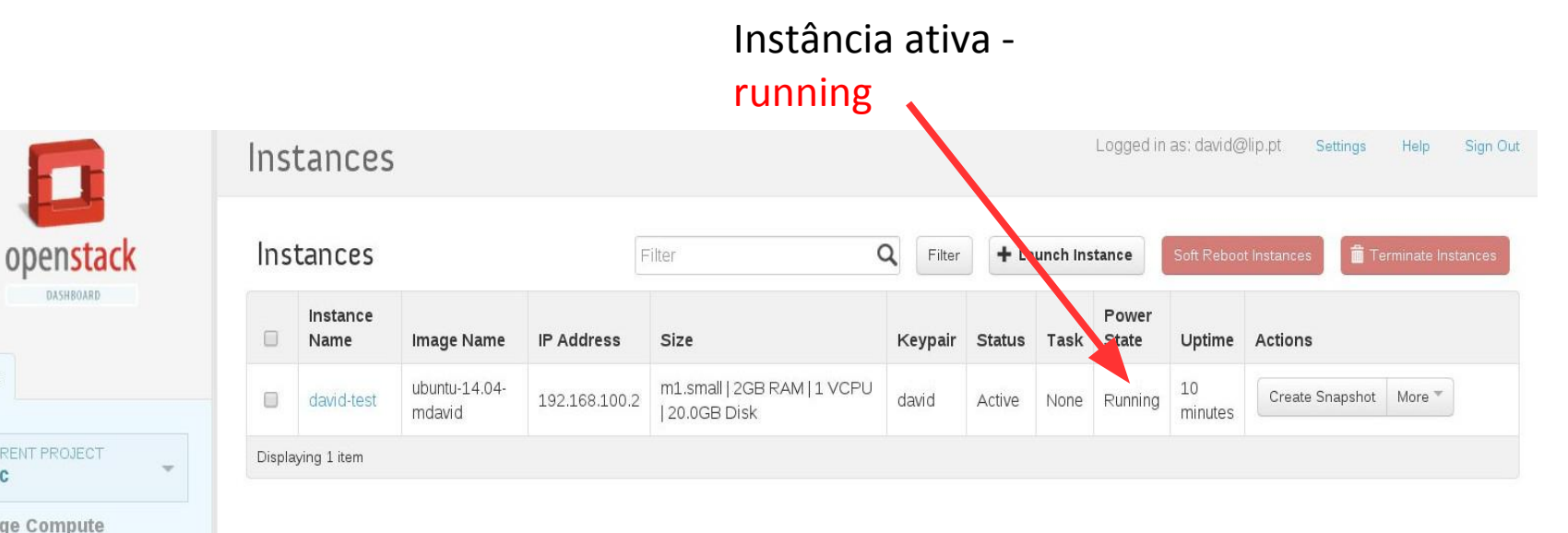

**Manage Compute** 

DASHBOARD

Overview

Project

Inec

Instances

Images & Snapshots

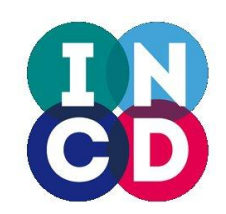

## Dashboard – Topologia da rede

### https://nimbus.ncg.ingrid.pt/dashboard

| <b>()</b>                                                                                                    |                                   | Network Topology - OpenStack D                               | ashboard - Google Chrome |                                     | ~ ~ ×         |
|----------------------------------------------------------------------------------------------------|-----------------------------------|--------------------------------------------------------------|--------------------------|-------------------------------------|---------------|
| / 🖸 Network Topology 🔹 🗨                                                                                                   |                                   | N PAL                                                        |                          | the state of the second             |               |
|                                                                                                    | ingrid.pt/dashboard/project/netwo | rk_topology/                                                 |                          |                                     | <u>•</u> € ≣  |
| 🔛 Apps 🔄 verce 🔄 IPGP 🛄 Bancos                                                                                             | Science-journais Python 🛄 i       | Eclipse 🛄 SVN Manual 🛄 Hotels-Plan                           | es Franca EUDAI-PRACE SW | coursera EGI LIP-Local WLCC         |               |
|                                                                                                    | Network Topolo                    | gy                                                           |                          | Logged in as: david@lip.pt Settings | Help Sign Out |
|                                                                                                    |                                   |                                                              |                          |                                     |               |
| openstack                                                                                                    | Small III Normal                  |                                                              |                          | Launch Instance Create Network      | Create Router |
| DASHBOARD                                                                                                    |                                   |                                                              |                          |                                     |               |
| Project CURRENT PROJECT Inec Manage Compute Overview Instances Volumes Images & Snapshots Access & Security Manage Network | Public net                        | out 192.168.100.1<br>ter<br>192.168.100.2<br>Inc. printe net | David-tes<br>Instance    |                                     |               |
| Network Topology                                                                                                    |                                   | 192.10                                                       |                          |                                     |               |
| Networks                                                                                                    |                                   | 68.100                                                       |                          |                                     |               |
| Routers                                                                                                    |                                   | 0/24                                                         |                          |                                     | 12            |

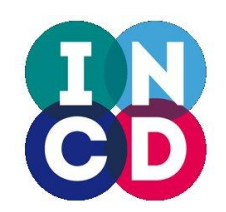

## Dashboard – Estado da instância

### https://nimbus.ncg.ingrid.pt/dashboard

|                             | Instance Detail - OpenStack Dashboard - Google Chrome                                               | And a second second second  | A             | © 0 (    |
|-----------------------------|----------------------------------------------------------------------------------------------------|-----------------------------|---------------|----------|
|                             | ncg ingrid pt/dashboard/project/instances/e47b7fa4-5630-4192-8039-d1837a52ddad/                     |                             |               | ⊕ ■      |
| 🏢 Apps 👛 Verce 🚞 IPGP 🚞 Ban | icos 🚉 Science-Journais 🚞 Python 🚞 Eclipse 🚞 SVN Manual 🚞 Hotels-Planes 🚞 Franca 💼 EUDAT-PRACE 🚞 SV | W 🚞 coursera 🚞 EGI 🚞 LIP-Lo | cal 🧰 WLCG    |          |
|                             | Instance Detail: david-test                                                                         | Logged in as: david@lip.pt  | Settings Help | Sign Out |
| openstack                   | Overview Log Console                                                                                |                             |               |          |
| DASHBOARD                   | Instance Overview                                                                                   |                             |               |          |
|                             | Info                                                                                                |                             |               |          |
| Project                     | Name                                                                                                |                             |               |          |
| CURRENT PROJECT             | ID<br>e47b7fa4-5630-4192-8039-d1837a52ddad<br>Status                                                |                             |               |          |
| Manage Compute              | Active                                                                                              |                             |               |          |
| Overview                    | Nov. 10, 2014, 2 p.m.<br>Untime                                                                     |                             |               |          |
| Instances                   | 31 minutes                                                                                          |                             |               |          |
| Volumes                     | Specs                                                                                               |                             |               |          |
| Images & Snapshots          | Flavor                                                                                              |                             |               |          |
| Access & Security           | RAM                                                                                                 |                             |               |          |
|                             | VCPUs                                                                                               |                             |               |          |
| Manage Network              | Disk                                                                                                |                             |               |          |
| Network Topology            | 20GB                                                                                                |                             |               |          |
| Networks                    | IP Addresses                                                                                        |                             |               |          |
| Routers                     | Lnec_Private_Net                                                                                    |                             |               |          |
|                             | 192.168.100.2                                                                                       |                             |               |          |
|                             | Cooluity Cround                                                                                     |                             |               | 12       |

## Dashboard – Consola da instância

### https://nimbus.ncg.ingrid.pt/dashboard

Acesso à consola da VM

### Clicar na barra

| 💿 💿<br>/ 🚺 Instance Detail - O; 🗴 👅 | Instance Petail - OverStack Deah Yoard - Google Chrome                                                                                                    | ~ ~ × |
|-------------------------------------|----------------------------------------------------------------------------------------------------|-------|
|                                     | urora.ncg.ingrid.pt/da_hboard/project/instances/e47b7fa4-5630-4192-8039-d185 'a52ddad/                                                                                                    | ☆ 🖌 🚍 |
| III Apps 🚞 Verce 🚞 IPGP 1           | 🖿 Bancos 🖿 Science-Joo mais 🖿 Python 🖿 Eclipse 🖿 SVN Maruai 🦄 Abtors-Plane 🗧 🖿 Franca 🖿 EUDAT-PRACE 🖿 SW 🖿 coursera 🖿 EGI 🖿 LIP-Local 🖿 WLCG                                                                                                    | ^     |
|                                     |                                                                                                    |       |
| open <mark>stack</mark>             | Overview Log Console                                                                                                    |       |
| DASHBOARD                           | Instance Console                                                                                                    |       |
| Project                             | If console is not responding to keyboard input: click the grey status bar below. <u>Click here to show only console</u>                                                                                                    |       |
|                                     | david-test login: Cloud-init v. 0.7.5 running 'modules:final' at Mon, 10 Nov 2014 14:01:36 +0000. Up 20.03 seconds.                                                                                                    | -     |
| CURRENT PROJECT                     | ci-info: ++<br>ci-info:   Keytype   Fingerprint (md5)   Options   Comment                                                                                                    |       |
| Manage Compute                      | ci-info: ++<br>ci-info:   ssh-rsa   a4:d6:cc:ec:0c:91:cd:df:fb:19:72:97:11:d6:c4:b3     -     david@pcdavid.lip.pt                                                                                                    |       |
| Overview                            | ci-info: ++<br>ec2:<br>co2: http://www.www.www.www.www.www.www.www.www.w                                                                                                    |       |
| Instances                           | ec2:<br>ec2: 1024 e::00:31:96:44:3a:f2:c4:64:f3:5a:a8:36:b3:06:38 root@david-test (DSA)                                                                                                    |       |
| Volumes                             | ec2: 256 3f:fb:a0:2e:d6:0c:11:f4:3f:69:39:73:54:06:89:10 root@david-test (ECDSA)<br>ec2: 2048 18:2c:71:ae:00:04:64:56:86:f4:05:0e:1c:7a:d6:23 root@david-test (RSA)                                                                                                   |       |
| Images & Spanshots                  | ec2:END SSH HOST KEY FINGERPRINTS<br>ec2: ####################################                                                                                                    |       |
| Access & Security                   | DGGHT SON HGT NETSTER<br>ecdsa-sha2-nistp256 AAAAE2Vj2HNHLXNoYTItbn1zdHAyNTYAAAAIbm1zdHAyNTYAAABBBDTWX93gQ4vCqDVeC607ePNPAIQILI1hq1+aVTp4XcrXBCewXfC+50/T<br>tft5NB80kPcNhvDeHLHADD2PuULBBB= roofddauid-test                                                          |       |
| Access & Security                   | ssh-rsa_AAAAB3MzaC1yc2EAAAAADAQABAAAABAQQEtsDuzOUSw1DW313bK0v3f3q80f9Afcq1tpME1140IF6eWp8ABVComMRzaKqLdxVnBEX7W+GTmzdufY01dC3rFRTO<br>xuQZr2NEguPBKV0azYmbWe638AxUCn7xzzfEkRfiM0XsCC1fjzywW9pFi6QHz4Nd3MXRAYNWnDq2k96nt9b3UDgB2B1ZswF5vSF8cUzG1zuNMAW7HhQizrJgSy7DENC |       |
| Manage Network                      | 22zNnozq00fRMB+zFSfJrfW/8h9b11GBWpjfy1gcRNRApA1T1TWxUceKusnxC7TeaeGce0M70ez35yvrjQwcs1Joh/jAUQ9T7Qyc1RA3fe2Aaeq1Q1589uYEf8uT roo<br>tedavid-test<br>                                                                                                    |       |
| Network Topology                    | EMU SSH HUST KEY KEYS<br>Cloud-init v. 0.7.5 finished at Mon, 10 Nov 2014 14:01:36 +0000. Datasource DataSourceEc2. Up 20.26 seconds                                                                                                    |       |
| Networks                            | Ubuntu 14.04.1 LTS david-test ttu1                                                                                                    |       |
| Routers                             | david-test login: _                                                                                                    |       |
|                                     |                                                                                                    |       |
|                                     |                                                                                                    |       |
|                                     |                                                                                                    |       |
|                                     |                                                                                                    |       |
|                                     |                                                                                                    |       |
|                                     |                                                                                                    |       |
|                                     |                                                                                                    | 14    |
|                                     |                                                                                                    |       |

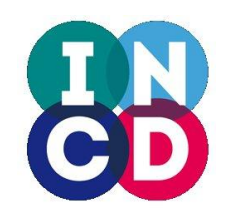

### **Consola – Fazer login**

### https://nimbus.ncg.ingrid.pt/dashboard

| <b>(</b> ) 0                   | david-test(e47b7fa4-5630-4192-8039-d1837a52ddad) - Google Chrome                                                                                                    |                 |
|--------------------------------|----------------------------------------------------------------------------------------------------|-----------------|
| 📔 david-test(e47b7fa 🗴 🥅       |                                                                                                    |                 |
| ← → C A 🔒 😹 🕹 🗧                | zg.ingrid.pt:6080/vnc_auto.html?token=ded87588-9eac-48fe-938d-5c1f4aeedb96&title=david-test(e47b7fa4-5630-4192-8039-d1837a52dd                                                                                                    | iad) 🔂 💺 🗏      |
| 🛄 Apps 🚞 Verce 🛅 IPGP 🛅 Bancos | os 💼 Science-Journais 💼 Python 💼 Eclipse 💼 SVN Manual 💼 Hotels-Planes 💼 Franca 💼 EUDAT-PRACE 🛅 SW 🛅 coursera 💼 EGI 💼 LIP-Loc                                                                                                    | cal 🛅 WLCG      |
|                                | Connected (encrypted) to: QEMU (instance-0000034d)                                                                                                    | Send CtrlAltDel |
|                                | Connected (encrypted) to QEUU (instance-000034d)         proof       357       0.0       0.0       0       0       0       0       0       0       0       0       0       0       0       0       0       0       0       0       0       0       0       0       0       0       0       0       0       0       0       0       0       0       0       0       0       0       0       0       0       0       0       0       0       0       0       0       0       0       0       0       0       0       0       0       0       0       0       0       0       0       0       0       0       0       0       0       0       0       0       0       0       0       0       0       0       0       0       0       0       0       0       0       0       0       0       0       0       0       0       0       0       0       0       0       0       0       0       0       0       0       0       0       0       0       0       0       0       0       0       0 | Send CtriAltDel |
|                                |                                                                                                    |                 |

Login user: root + passwd: <a password que foi dada na instânciação>

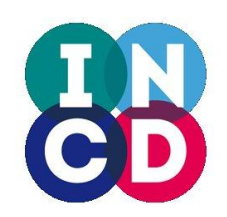

## **Dashboard – Volumes**

### https://nimbus.ncg.ingrid.pt/dashboard

| 🆻 🖲<br>/ 🔽 Volumes - OpenStax 🔪                                                                  |                                                |                                                      | Volumes - OpenStack     | Dashboard - Google  | Chrome                 |                        |                                |                | 8 8 8 |
|--------------------------------------------------------------------------------------------------|------------------------------------------------|------------------------------------------------------|-------------------------|---------------------|------------------------|------------------------|--------------------------------|----------------|-------|
| ← → C ☆ <mark>֎</mark> b <del>ttp5</del> ://aur<br>∰ Apps ■ Verce ■ IPGP ■                       | ora.ncg.ingrid.pt/dash<br>Bancos 🛅 Science-Jou | nboard/project/volumes/<br>urnals 🧰 Python 🚞 Eclipse | 📺 SVN Manual  🚞 Hot     | els-Planes 📋 Franca | EUDAT-PRACE            | SW 🧰 coursera 💼 EGI 🕯  | 🖿 LIP-Local  🚞 WL              | ☆<br>07        | • =   |
|                                                                                                  | Volumes                                        |                                                      |                         |                     |                        | Logged in as:          | david@lip.pt <mark>Sett</mark> | ings Help Sig  | n Out |
| openstack                                                                                        | Volumes                                        |                                                      |                         |                     |                        | Filter                 | Q Filter                       | + Create Volum | ne    |
| DASHBOARD                                                                                        | Name                                           | Description                                          | Size                    | Status              | Туре                   | Attached To            | Ac                             | tions          |       |
| Project                                                                                          |                                                |                                                      |                         | No items to a       | display.               |                        |                                |                |       |
| CURRENT PROJECT<br>Inec<br>Manage Compute<br>Overview<br>Instances<br>Volumes<br>Image Anapshots | Displaying 0 items                             |                                                      |                         |                     |                        |                        |                                |                |       |
| Volumes                                                                                          |                                                | A criac<br>espaço                                    | ção de vol<br>o de arma | umes pei<br>zenamen | rmite adi<br>ito a uma | cionar<br>a instância. |                                |                |       |

Criar volume

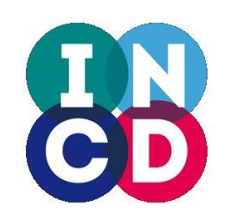

## **Dashboard – Criar um volume**

### https://nimbus.ncg.ingrid.pt/dashboard

|                 | Create Volume               | ×                                                               |
|-----------------|-----------------------------|-----------------------------------------------------------------|
| Nome do         | Volume Name *               | Description:                                                    |
| volume —        | david-volume                | Volumes are block devices that can be attached to<br>instances. |
|                 | Description                 | Volume Limits                                                   |
|                 | Additional information here | Total Gigabytes (0 GB) 1,000 GB Available                       |
|                 | Туре                        | Number of Volumes (0) 10 Available                              |
| Tamanho do      |                             |                                                                 |
| volume<br>em GB | Size (GB) *                 |                                                                 |
| (mínimo 1)      | Volume Source               |                                                                 |
|                 | No source, empty volume.    |                                                                 |
|                 |                             | Cancel Create Volume                                            |
|                 |                             | Criar volume                                                    |

17

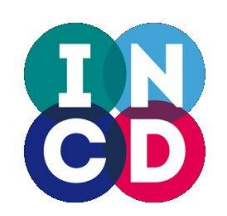

### **Dashboard – Volumes**

### https://nimbus.ncg.ingrid.pt/dashboard

## Associar volume à instância

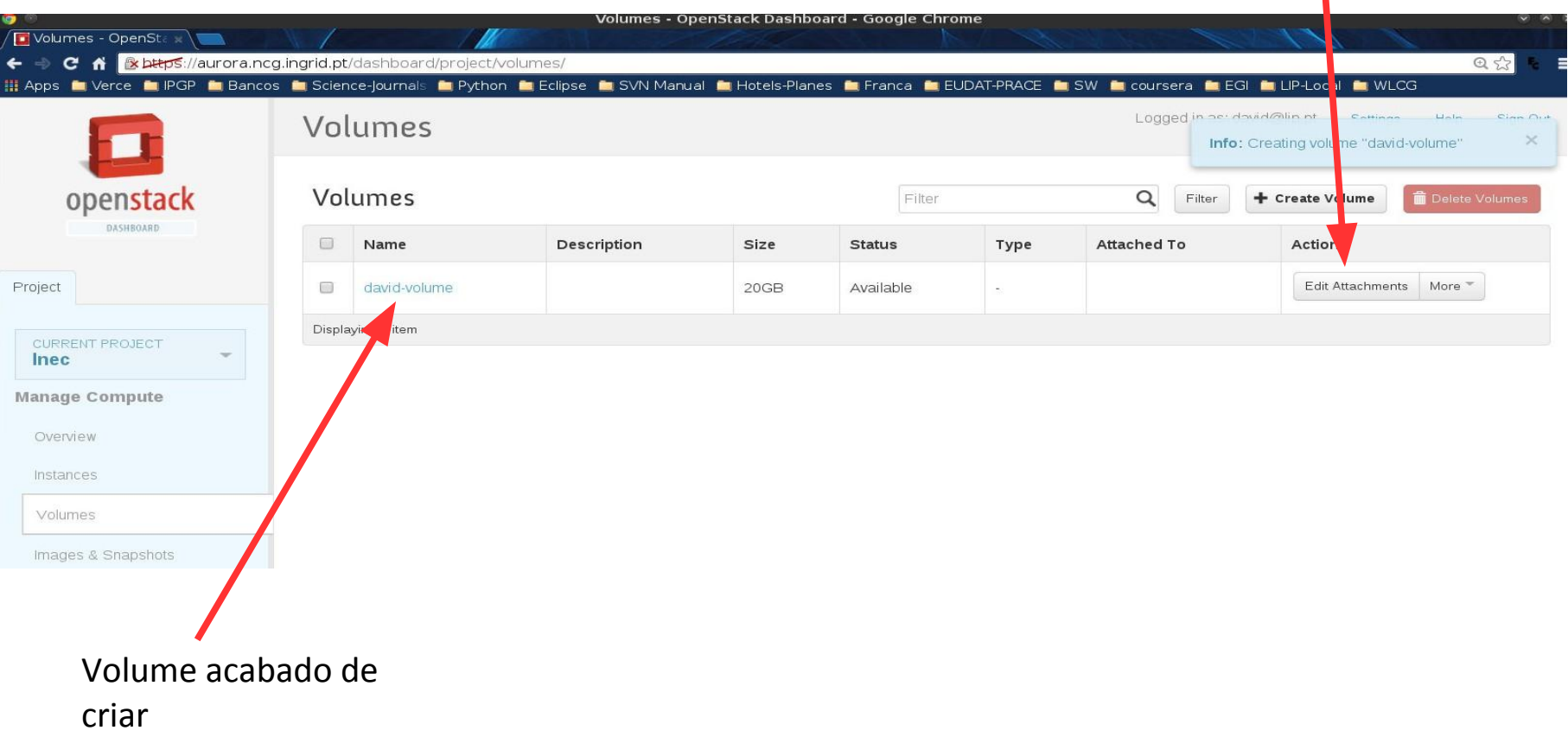

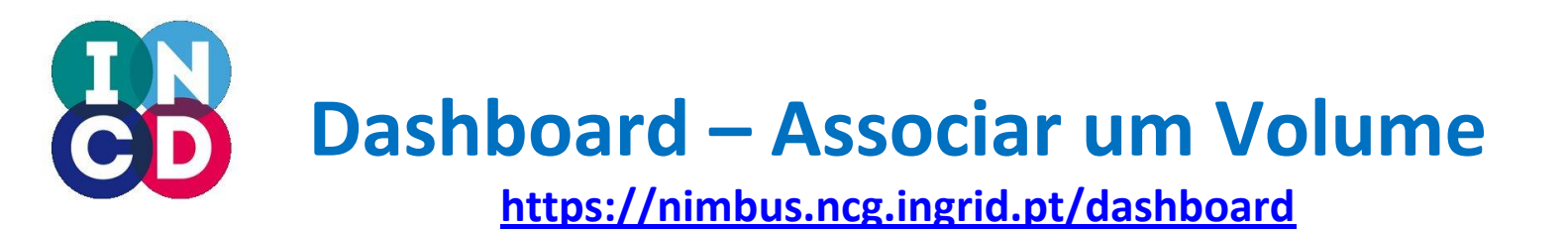

|                            | Manage Volume Attac                        | hments            |         | ×             |  |  |  |  |
|----------------------------|--------------------------------------------|-------------------|---------|---------------|--|--|--|--|
|                            | Attachments                                |                   |         |               |  |  |  |  |
|                            | Instance                                   | Device            | Actions |               |  |  |  |  |
|                            | No items to display.                       |                   |         |               |  |  |  |  |
|                            | Displaying 0 items                         |                   |         |               |  |  |  |  |
| à qual se pretense         |                                            |                   |         |               |  |  |  |  |
| associar o volume (attach) | Attach To Instance<br>Attach to Instance * |                   |         |               |  |  |  |  |
|                            | david-test (e47b7fa4-5630-4192             | -8039-d1837a52c 🔻 |         |               |  |  |  |  |
|                            |                                            |                   | Cancel  | Attach Volume |  |  |  |  |
|                            |                                            |                   |         |               |  |  |  |  |

Associar o volume

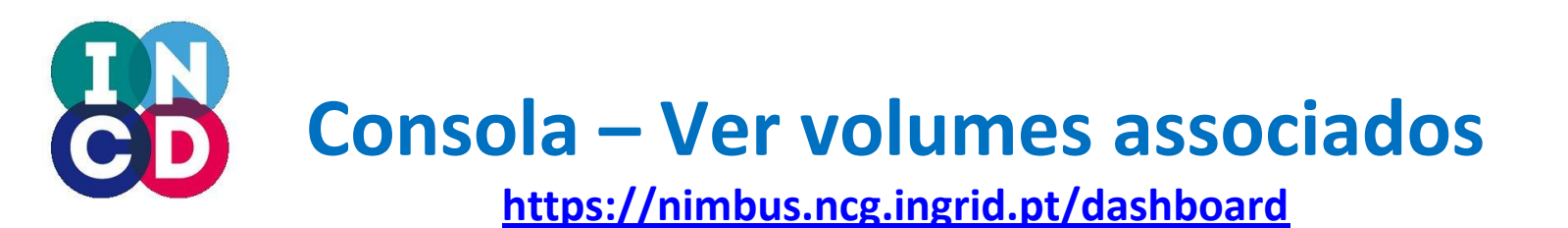

Antes de associar o volume

| major mi | nor #1 | blocks nar | ne   |
|----------|--------|------------|------|
| 253      | Θ      | 20971520   | vda  |
| 253      | 1      | 9436160    | vda1 |
| 253      | 2      | 1          | vda2 |
| 253      | 5      | 1046528    | vda5 |

| ajor mi | nor #1 | blocks nar | ne   |
|---------|--------|------------|------|
| 253     | Θ      | 20971520   | vda  |
| 253     | 1      | 9436160    | vda1 |
| 253     | 2      | 1          | vda2 |
| 253     | 5      | 1046528    | vda5 |
| 253     | 16     | 20971520   | vdb  |

Depois de associar o volume Novo dispositivo /dev/vdb

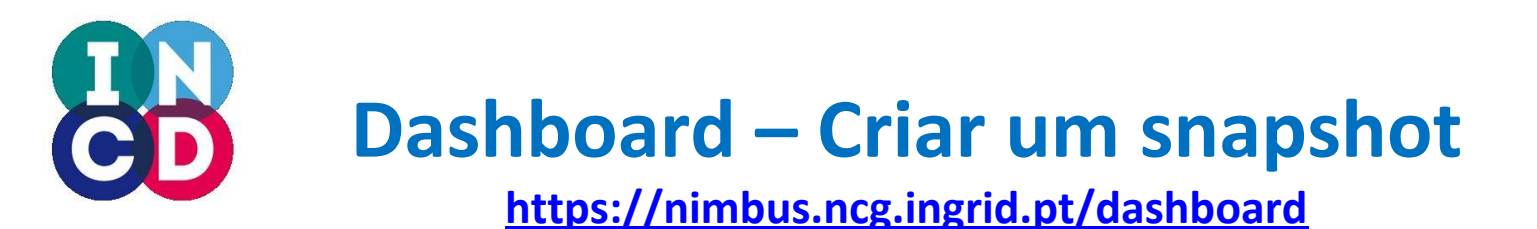

# Primeiro parar a instância com Shutoff Instances -> Actions -> More -> Shut Off Instance

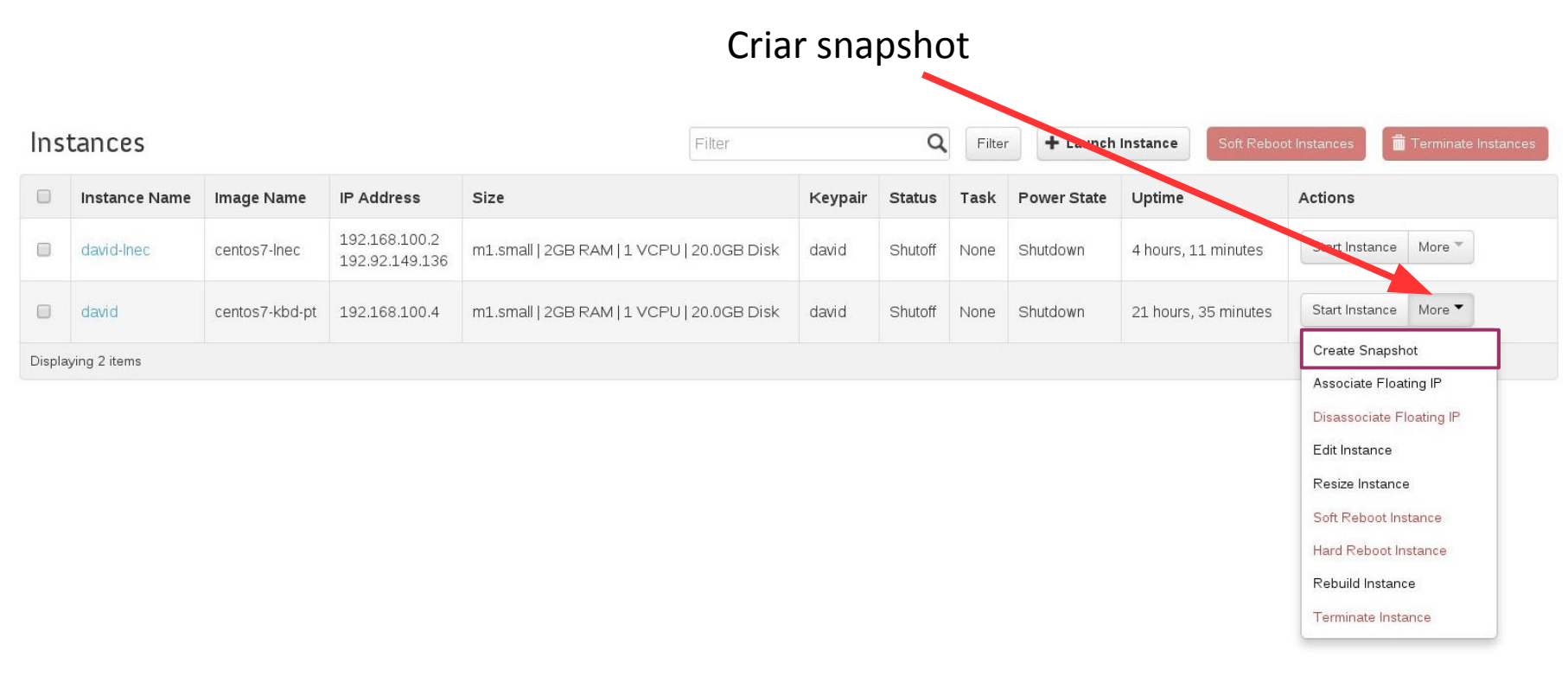

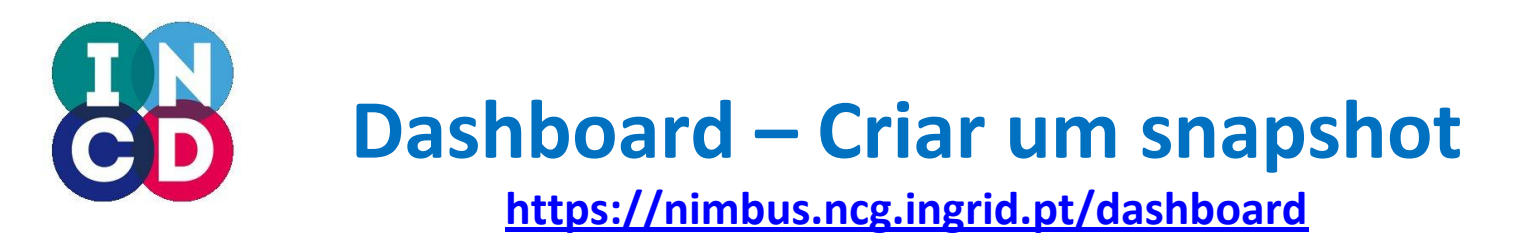

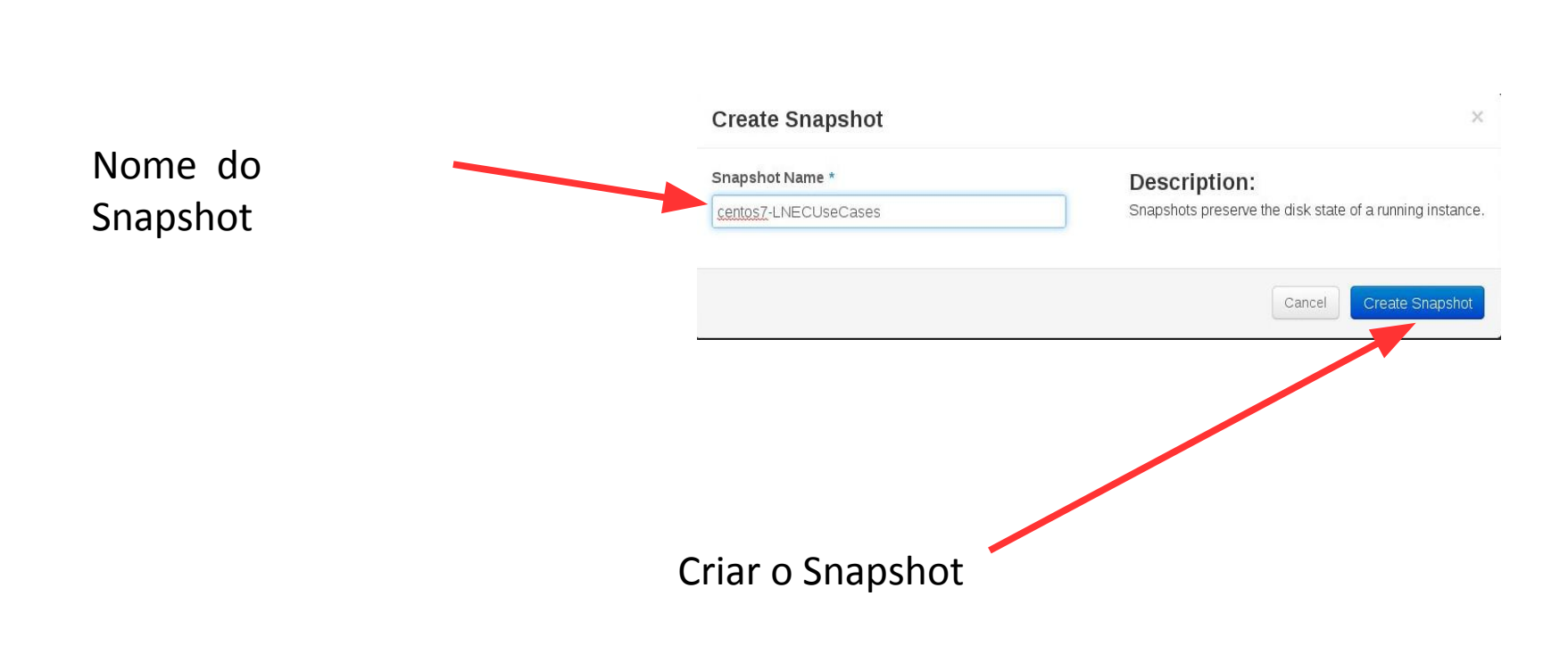

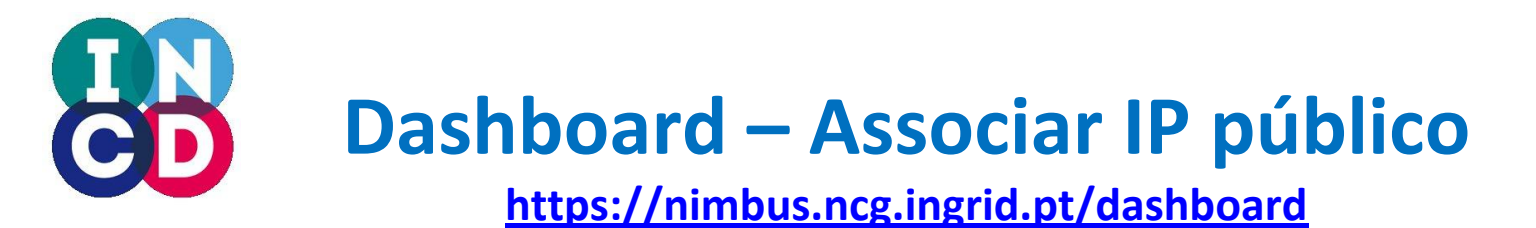

### Necessário para poder aceder à VM remotamente (ex. Através de "ssh") ou para expor outros serviços ao exterior

| Ins    | tances                                |                          |                                 | Filter                                       |         | Q       | Filter   | 🕂 Launch Inst  | ance Soft Re            | aboot Instances 🛛 🗂 Terminate Instances |
|--------|---------------------------------------|--------------------------|---------------------------------|----------------------------------------------|---------|---------|----------|----------------|-------------------------|-----------------------------------------|
|        | Instance Name                         | Image Name               | IP Address                      | Size                                         | Keypair | Status  | Task     | Power<br>State | Uptime                  | Actions                                 |
|        | LNECUseCases                          | centos7-<br>LNECUseCases |                                 | m1.small   2GB RAM   1 VCPU  <br>20.0GB Disk | david   | Build   | Spawning | No State       | 0 minutes               | Associate Floating IP More *            |
|        | david-lnec                            | centos7-lnec             | 192.168.100.2<br>192.92.149.136 | m1.small   2GB RAM   1 VCPU  <br>20.0GB Disk | david   | Shutoff | None     | Shutdown       | 4 hours, 16<br>minutes  | Start Instance More 🔻                   |
|        | david                                 | centos7-kbd-pt           | 192.168.100.4                   | m1.small   2GB RAM   1 VCPU  <br>20.0GB Disk | david   | Shutoff | None     | Shutdown       | 21 hours, 41<br>minutes | Start Instance More *                   |
| Displa | Displaying 3 items                    |                          |                                 |                                              |         |         |          |                |                         |                                         |
|        |                                       |                          |                                 |                                              |         |         |          |                |                         |                                         |
|        | Associar IP flutuante                 |                          |                                 |                                              |         |         |          |                |                         |                                         |
|        | (Itoating IP)                         |                          |                                 |                                              |         |         |          |                |                         |                                         |
|        | Um IP flutuante e um<br>IP público 23 |                          |                                 |                                              |         |         | 23       |                |                         |                                         |

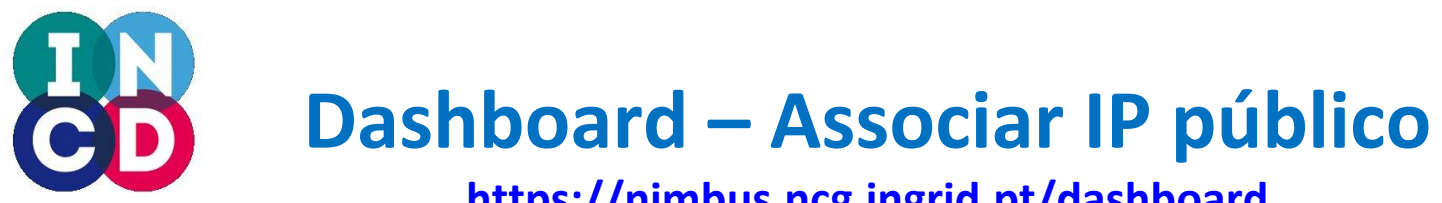

### https://nimbus.ncg.ingrid.pt/dashboard

|              | Manage Floating IP Associations                     | ×                                                                       |
|--------------|-----------------------------------------------------|-------------------------------------------------------------------------|
|              | IP Address *                                        |                                                                         |
| Adicionar IP | IP Address *                                        | Select the IP address you wish to associate with the selected instance. |
| flutuante    | Port to be associated * LNECUseCases: 192.168.100.5 |                                                                         |
|              |                                                     | Cancel Associate                                                        |
|              | Allocate Floating IP                                | ×                                                                       |
|              | Pool *                                              | Description:<br>Allocate a floating IP from a given floating IP pool.   |
| Alocar       |                                                     | Project Quotas<br>Floating IP (1) 49 Available                          |
| endereço     |                                                     | Concentrate IP                                                          |
| IP           |                                                     | 24                                                                      |

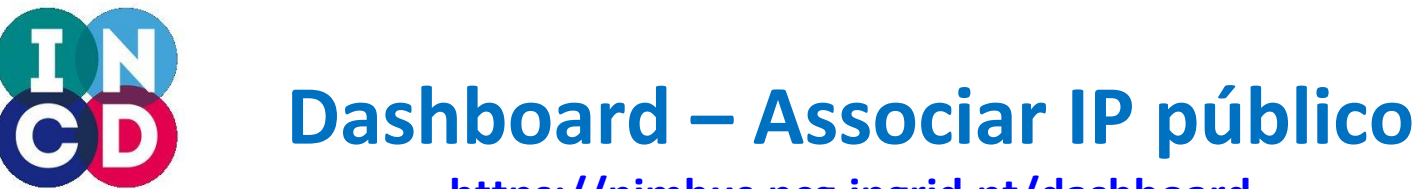

### https://nimbus.ncg.ingrid.pt/dashboard

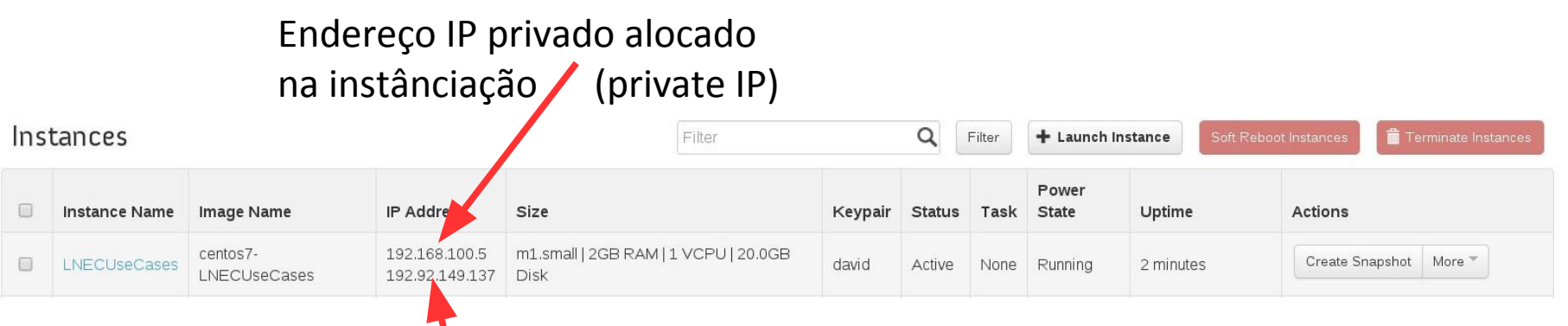

```
Endereço IP público agora
associado (floating IP)
O mapeamento do endereço
público no endereço privado é
feito via NAT
```

```
$ ssh root@192.92.149.137
Please login as the user "centos" rather than the user "root".
Fazer $ ssh centos@192.92.149.137
... [centos@lnecusecases ~]$ _
```

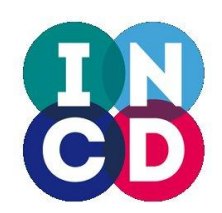

### Dashboard – Parar vs destruir

https://nimbus.ncg.ingrid.pt/dashboard

# Shutoff instance == shutdown -h now

Terminate instance == deletes the instance

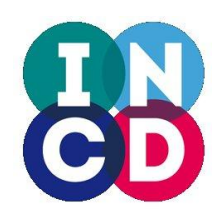

Infraestrutura Nacional de Computação Distribuída

## **Obrigado** !

## helpdesk@incd.pt

http://www.incd.pt